## Material de Apoio – Preenchimento dos Formulários

### 1. Carga horária rejeitada –

### 1.1 Aulas livres

1.1.1. Preencher o Formulário 17, de acordo com a consulta do resumo da carga horária livre digitada, multiplicando a quantidade de aulas por cinco.

1.1.2. Encaminhar o formulário 17 com as consultas REJEITADOS na SED (Menu Recursos Humanos / Funcional / Consulta Processamentos Rejeitados e Opção Funcional – Carga Horária), e opção PAEC 2.2 e/ou 2.1 – frequência.

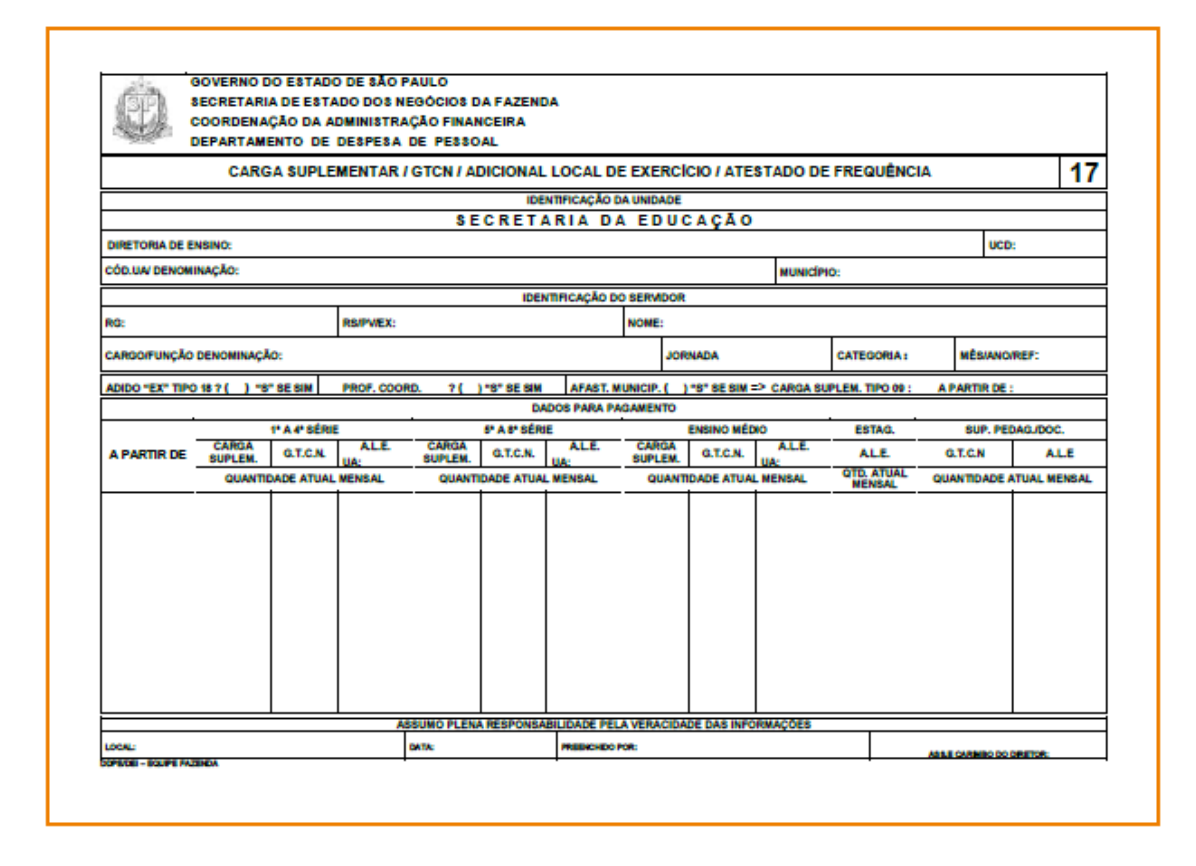

Para os casos de correção de pagamento quanto a frequência (devolução/reposição) o verso do formulário deve ser preenchido quanto aos acertos a serem providenciados, detalhando as ocorrências de frequência, quantidade de falta dia (faltas descontáveis) e auxílio transporte.

1.1.3. Desbloqueio de pagamento, quando a frequência não foi informada em tempo hábil no BFE: neste caso deverá ser encaminhado formulário à Diretoria de Ensino para alteração da frequência no BFE, e o Formulário 17 para a respectiva DSD.

1.1.4. Para pagamento ou desconto de faltas informadas indevidamente no BFE, utilizar o Formulário 17.

1.1.5. O Formulário 17 deve ser utilizado para desconto de licença-saúde negada (encaminhar a frequência alterada para o motivo juntamente com as publicações em DOE da negativa em todas as instâncias – 1ª negativa, reconsideração e recurso).

| +1+      |        | FREQÜ           | ÊNCIA                   |                       |         |            |              |                     | PERDAS            |                |                  |                  |
|----------|--------|-----------------|-------------------------|-----------------------|---------|------------|--------------|---------------------|-------------------|----------------|------------------|------------------|
| MĒS /    | ANO    | COMPARECIMENTOS | QUANTIDADE<br>FALTA DIA | AUXILIO<br>TRANSPORTE |         | A.L.E.     | G.T.C.N.     | ADIC. DE<br>TRANSP. | GRAT.<br>ESPECIAL | GRAT.<br>GERAL | G.T.E            | GRAT.<br>REPRES. |
|          |        |                 |                         |                       |         |            |              |                     |                   |                |                  |                  |
|          |        |                 |                         |                       |         |            |              |                     |                   |                |                  |                  |
|          |        |                 |                         |                       |         |            |              |                     |                   |                |                  |                  |
|          |        |                 |                         |                       |         |            |              |                     |                   |                |                  |                  |
|          |        |                 |                         |                       |         |            |              |                     |                   |                |                  |                  |
|          |        |                 |                         |                       |         |            |              |                     |                   |                |                  |                  |
|          |        |                 |                         |                       |         |            |              |                     |                   |                |                  |                  |
|          |        |                 |                         |                       |         |            |              |                     |                   |                |                  |                  |
|          |        |                 |                         |                       |         |            |              |                     |                   |                |                  |                  |
|          |        |                 |                         |                       |         |            |              |                     |                   |                |                  |                  |
| ΜΟΤΙVΟ   | DESCON | TO / DEVOLUÇÃO: |                         |                       |         |            |              |                     |                   |                |                  |                  |
|          |        |                 |                         |                       |         |            |              |                     |                   |                |                  |                  |
|          |        |                 |                         |                       |         |            |              |                     |                   |                |                  |                  |
|          |        |                 |                         |                       |         |            |              |                     |                   |                |                  |                  |
|          |        |                 |                         |                       |         |            |              |                     |                   |                |                  |                  |
|          |        |                 | ASSU                    | O PLENA RESPONSA      | BILIDAD | E PELA V   | ERACIDADE DA | AS INFORMAÇO        | DES               |                |                  |                  |
| LOCAL: D |        | a               | DATA:                   |                       | PR      | EENCHIDO P | OR:          |                     |                   | A.S.S.         | E CARIMBO DO DIR | ETOR             |

O campo motivo sempre deve ser preenchido para esclarecer o que deve ser providenciado com a emissão do formulário.

# 1.2. Aulas em Substituição:

1.2.1 Preencher o formulário 29 de acordo com a Consulta Substituição (consultar o Menu Recursos Humanos / Carga Horária / Consulta Substituição, verificar a carga horária rejeitada, Opção Funcional – Carga Horária), e opção PAEC 2.2 e/ou 2.1 – frequência.

1.2.2 Verificar a quantidade de aulas em substituição na carga horária, item substituição e transportar para o formulário sem a necessidade de cálculo. Observar se trata de P (pagamento) ou R (reposição).

Proporcional (total horas mensal : 30 x quantidade de dias do mês em que ministrou a carga), resultado superior a x,5 arredondar para mais, resultado inferior a x,5 arredondar para menos.

| Jan 190                           |                         |             |            | AULAS      | S EM SU   | BSTITUIÇÃO     | /G.T.C.N   | ALE.       |           |        |      |              |     | 2   |
|-----------------------------------|-------------------------|-------------|------------|------------|-----------|----------------|------------|------------|-----------|--------|------|--------------|-----|-----|
|                                   |                         |             |            |            | DENTIFIC/ | ACÃO DA UNID   | ADE        |            |           |        |      |              |     |     |
|                                   |                         |             |            |            | SECRI     | ETARIA D       | A EDUC     | AÇÃO.      |           |        |      |              |     |     |
| DIRETORIAD                        | RETORIA DE ENSINO: UCO: |             |            |            |           |                |            |            |           |        |      |              |     |     |
| CÓD.UA/DE                         | NOMINA                  | ção:        |            |            |           |                |            |            |           |        | MUN  | ICIPIO:      |     |     |
|                                   |                         |             |            |            | ID        | ENTIFICAÇÃO    | DO SERVIDO | DR         |           |        |      |              |     |     |
|                                   |                         |             |            |            |           |                |            |            |           |        |      |              |     |     |
| CARGOVFUN                         | ÇAO DEN                 | IOMINAÇÃO:  |            |            |           |                |            |            |           |        | CATE | Egoria:      |     | _   |
| MÊS/ ANO DE                       | REF.:                   |             | ÉCO        | IPLEMENTAÇ | Ă0?(      | ) "8" SE SIM   |            |            |           |        |      |              |     |     |
| MÊSIANO PIR AULAS EM SUBSTITUIÇÃO |                         |             |            |            |           |                |            |            |           |        |      |              |     |     |
|                                   |                         | ļ,          | 1º A 4º    |            |           |                | 6º A 8     | *          |           |        | E    | ENSINO MÉDIO |     |     |
|                                   |                         | HORAS       | G.T.C.N.   | UA:        | -         | HORAS          | G.T.C.N    | · u        | ALE:      | HORA   | 8    | G.T.C.N.     | UA: | E.: |
|                                   |                         |             |            |            |           | COLOUR DUCK    |            |            |           |        |      |              |     |     |
|                                   |                         |             | OCORRÊNCIA | 1          |           | FREQUENCU      | ADOMES     |            |           | PERDAS |      |              |     |     |
| MÊS/ANO                           | COMP                    | ARECIMENTOS |            | FALTAS     | AUX.TR    | ANSPORTE       | G          | TE         | 99        |        | (    | GTCN         | ALI |     |
|                                   |                         |             |            |            |           |                |            |            |           |        |      |              |     |     |
|                                   |                         |             |            |            |           |                |            |            |           |        |      |              |     | _   |
|                                   |                         |             |            |            |           |                |            |            |           |        |      |              |     |     |
|                                   |                         |             |            |            |           |                |            |            |           |        |      |              |     | _   |
| MOTIVO DESC                       | ONTO / D                | EVOLUCÃO    |            |            |           |                |            |            |           |        |      |              |     |     |
| 101110 0200                       | Control to              | crocoção.   |            |            |           |                |            |            |           |        |      |              |     |     |
|                                   |                         |             |            | ASSUMO PLE | NA RESPO  | NSABILIDADE PE | LA VERACID | ADE DAS IN | FORMAÇÕES |        |      |              |     | _   |

#### 2. Procedimento para pagamento de férias

2.1. Encaminhar o Formulário 05 à Diretoria de Ensino para pagamento de férias do ano atual e ano anterior a qual remeterá à DSD.

2.2. Quando houver rejeição ou alteração de período de férias.

2.3 Quando houver anulação de período de férias já recebidas.

No campo exercício deve ser preenchido o ano a que se refere o período de férias a ser pago / anulado.

| GOV                                 | ERNO DO ESTADO                                             | DE SÃO P               | AULO     |                  |         |      |  |  |
|-------------------------------------|------------------------------------------------------------|------------------------|----------|------------------|---------|------|--|--|
| STA SEC                             | SECRETARIA DE ESTADO DOS NEGÓCIOS DA FAZENDA               |                        |          |                  |         |      |  |  |
| coo                                 | COORDENAÇÃO DA ADMINISTRAÇÃO FINANCEIRA                    |                        |          |                  |         |      |  |  |
| DEP                                 | ARTAMENTO DE D                                             | ESPESA DE              | E PESSO  | AL               |         |      |  |  |
| FORMULÁRIO DE :                     |                                                            |                        |          |                  |         |      |  |  |
|                                     | COMUNICADO DE GOZO DE FERIAS - E.F.P.<br>DEC. Nº 29.439/88 |                        |          |                  |         |      |  |  |
|                                     | 10                                                         | ENTIFICAÇ <sup>2</sup> | O DA UN  | IDADE            |         |      |  |  |
|                                     | SEC                                                        | RETARIA                | DA EDU   | CAÇÃO            |         |      |  |  |
|                                     |                                                            |                        |          |                  |         |      |  |  |
|                                     | cio:                                                       |                        |          |                  |         |      |  |  |
| COULDED DENOMINA                    | yau.                                                       |                        |          | uto u o o o      |         |      |  |  |
| MUNICIPIO:                          |                                                            |                        |          | MES/ANO/REF:     |         | UCD: |  |  |
|                                     | IDI                                                        | ENTIFICAÇÃ             | O DO SER | VIDOR            |         |      |  |  |
| RG:                                 |                                                            |                        | RS/PV/EX |                  |         |      |  |  |
| NOME:                               |                                                            |                        |          |                  |         |      |  |  |
| CARGO/FUNÇÃO:                       |                                                            |                        |          |                  |         |      |  |  |
| CARGO/FUNÇÃO DES                    | SIGNADO:                                                   |                        |          |                  |         |      |  |  |
|                                     |                                                            | TIPO DE D              | ESIGNAC  | 10               |         |      |  |  |
|                                     |                                                            |                        |          | A PARTIR D       | E:      |      |  |  |
|                                     |                                                            |                        |          |                  |         |      |  |  |
|                                     |                                                            | ADUS PAR               | APAGAM   | ENTO             | Exencio |      |  |  |
| QTDE. DIAS:                         | PERIODO DE GOZO:                                           | A                      |          |                  | EXERCIC | 0:   |  |  |
| GRATIFIC                            | AÇÃO POR ATIVIL<br>JULGAMENTO (                            | GRAJ)                  | •        | MÉDIA PERC       | ENTUAL: |      |  |  |
| GRATIFI                             | CAÇÃO POR TRA<br>IOTURNO (GTN )                            | BALHO                  | •        | VALO             | R:      |      |  |  |
|                                     |                                                            | FÉRIAS A               | NULADA   | 8                |         |      |  |  |
| QTDE. DIAS:                         | PERÍODO: A                                                 |                        |          |                  | EXERCIC | 0:   |  |  |
| OBS:                                |                                                            |                        |          |                  |         |      |  |  |
|                                     |                                                            |                        |          |                  |         |      |  |  |
| AS                                  | SUMO PLENA RESPON                                          | SABILIDADE             | PELA VER | ACIDADE DAS INFO | RMAÇÕES |      |  |  |
| LOCAL:                              |                                                            |                        |          |                  |         |      |  |  |
|                                     |                                                            |                        |          |                  |         |      |  |  |
| DATA: 14/08/2014                    |                                                            |                        |          |                  |         |      |  |  |
| DATA: 14/08/2014<br>PREENCHIDO POR: |                                                            |                        |          |                  |         |      |  |  |

# 3. Procedimento em caso de reassunção do cargo ou função

3.1. Encaminhar o Formulário 09 à DSD quando o servidor reassumir o seu vínculo após o período de afastamento, junto com declaração de reassunção do cargo e informando se houve contribuição ao SPPREV durante o período do afastamento, anexar comprovantes de:

- I regularização de débito do IAMSPE
- II comprovante de conta bancária;
- III frequência do mês (Formulário Modelo 17 ou 15).
- IV CAF informando a reassunção

3.2. Incluir no cadastro do sistema Licença Sem Vencimentos – PortalNet a data de reassunção do cargo.

|                                          | GOVERNO DO EST                               | ADO DE SÃO PAU                      | LO              |            |        |               |  |  |  |
|------------------------------------------|----------------------------------------------|-------------------------------------|-----------------|------------|--------|---------------|--|--|--|
| din                                      | SECRETARIA DE ESTADO DOS NEGÓCIOS DA FAZENDA |                                     |                 |            |        |               |  |  |  |
| 111                                      | COORDENAÇÃO D                                | A ADMINISTRAÇÃ                      | O FINANCEIRA    |            |        |               |  |  |  |
| 200                                      | DEPARTAMENTO                                 | DE DESPESA DE                       | PESSOAL         |            |        |               |  |  |  |
| FORMULÁRI                                | ODE:                                         | EASSUNÇĂ                            | io              |            |        | 09            |  |  |  |
|                                          |                                              | IDENTIFICAÇÃ                        | O DA UNIDADE    |            |        |               |  |  |  |
|                                          |                                              | SECR                                | etaria          |            |        |               |  |  |  |
|                                          |                                              |                                     |                 |            |        |               |  |  |  |
| CÓD. UA/D                                | INOMINAÇÃO:                                  |                                     |                 |            |        | U00:          |  |  |  |
| MUNICÍPIO:                               |                                              |                                     |                 | MÉSIN      | OREF:  |               |  |  |  |
|                                          |                                              | IDENTIFICAÇÃ                        | O DO SERVIDOR   |            |        |               |  |  |  |
| RG: RS/PV:                               |                                              |                                     |                 |            |        |               |  |  |  |
| NOME.                                    |                                              |                                     |                 |            |        |               |  |  |  |
|                                          |                                              | DADOS PAR                           | PAGAMENTO       |            |        |               |  |  |  |
| REASSUNC                                 | IO EM:                                       | PERIODO DE APAS                     | STAMENTO: DE:   | ATE:       |        |               |  |  |  |
| ACUMULAD                                 | AO DE CARGO - ATO D                          | ECISÓRIO Nº                         | 0.0.6.:         |            |        |               |  |  |  |
|                                          |                                              | CONTAI                              |                 |            |        |               |  |  |  |
|                                          | 1.                                           |                                     | CODIDO DA AGUA  | un.        |        |               |  |  |  |
| DENOMINAÇ                                | AD:                                          |                                     |                 |            |        |               |  |  |  |
| TIPO DE COI                              | ITA:                                         | CONTA Nº:                           | Diarro:         |            |        |               |  |  |  |
|                                          | TA: ANEXAR ATESTA                            | DO DE FREQUÊNCI                     | A / COMPROVANTE | LE SE DOOI | BANCA  | RIA OU        |  |  |  |
| NO                                       | BOLET                                        | M DECARGA SUPL                      | EMENTAROUTCNIA  |            |        |               |  |  |  |
| NO                                       | ASSUNO PLENA RE                              | IN DE CARGA SUPL<br>ISPONSABILIDADE | PELA VERACIDADE | DAS INFO   | RMAQÕI | C5            |  |  |  |
| NO                                       | ASSUNO PLENA RE                              | ISPONSABILIDADE                     | PELA VERACIDADE | DAS INFO   | RMAÇÕI | 55            |  |  |  |
| NO                                       | BOLET<br>ASSUNO PLENA RE                     | IN DE CARGA SUPL                    | PELA VERACIDADE | DAS INFO   | RMAÇÕI | 55            |  |  |  |
| NO<br>LOCAL:<br>DATA: 14/08              | BOLETI<br>ASSUMO PLENA RE<br>V2014           | IN DE CARGA SUPL                    | PELA VERACIDADE | DAS INFO   | RMAÇÕI | 5             |  |  |  |
| NO<br>LOCAL:<br>DATA: 14/00<br>PREENCHID | ASSUMO PLENA RE<br>V2014<br>D POR:           | IN DE CARGA SUPL                    | ASSINATU        | DAS INFO   | RMAQÕI | D RESPONSÁVEL |  |  |  |

### 4. Procedimento para verificação de pagamento

O formulário de verificação de pagamento deverá estar disponível nas unidades administrativas para que os interessados solicitem retificação/ complementação de pagamento.

4.1. Informar o motivo da reclamação.

4.2. Anexar documentos comprobatórios pertinentes à reclamação.

4.3. A unidade escolar deverá analisar e só, após análise, encaminhar à Diretoria de Ensino que remeterá à respectiva DSD.

| GOVERNO DO           | ESTADO DE SAO PÁULO           | ACK.       |         |    |
|----------------------|-------------------------------|------------|---------|----|
| COORDENACĂ           | O DA ADMINISTRAÇÃO FINANCEIRA | NOA.       |         |    |
| DEPARTAMEN           | TO DE DESPESA DE PESSOAL      |            |         |    |
| FORMULÁRIO DE :      | VERIFICAÇÃO DE PAGAM          | ENTO       |         | 12 |
|                      | IDENTIFICAÇÃO DA UNIDAS       |            |         |    |
|                      | SECRETARIA DA EDUCI           | AÇÃO       |         |    |
| 1                    |                               |            |         |    |
| EMPRESA:             |                               |            |         |    |
| CÓD.UA/ DENOMINAÇÃO: |                               |            |         |    |
| MUNICÍPIO:           | м                             | ÉSIANOREF: | UCD     | :  |
|                      | IDENTIFICAÇÃO DO SERVID       | OR         |         |    |
| RG:                  | RS/PVIEX:                     |            |         |    |
| NOME:                |                               |            |         |    |
| CARGOIFUNÇÃO :       |                               |            |         |    |
|                      | ENDEREÇO                      |            | _       |    |
| RUA/AV.:             |                               |            | BAIRRO: |    |
| CIDADE:              | ESTADO:                       | CEP:       | TEL:    |    |
|                      | ASSUNTO                       |            |         |    |
|                      |                               |            |         |    |
|                      |                               |            |         |    |
|                      |                               |            |         |    |
|                      |                               |            |         |    |
|                      |                               |            |         |    |
|                      |                               |            |         |    |
|                      |                               |            |         |    |
|                      |                               |            |         |    |
|                      |                               |            |         |    |
| DOCUMENTOS ANEXADOS  | 8                             |            |         |    |
|                      |                               |            |         |    |
|                      |                               |            |         |    |
|                      |                               |            |         |    |
|                      |                               |            |         |    |
|                      |                               |            |         |    |

## 5. Procedimento para implantar ou cessar GTN/ALE (administrativo)

O Formulário 15 é utilizado para implantar ou cessar GTN/ALE (administrativo) e para regularização de pagamentos relacionados a ocorrências de frequência, devido a alterações justificadas no BFE.

5.1. Encaminhar Formulário 15 à Diretoria de Ensino implantar/alterar/cessar GTN (de acordo com horário administrativo homologado) e GTN, anexar consulta funcional e consulta PAPC

5.2. Encaminhar Formulário 15 à Diretoria de Ensino para pagar ou descontar faltas ou licença saúde negada, informadas indevidamente no BFE.

|                 | COORDENAÇÃO DA                         | ADMINISTRAÇÃ | O FINANCEIRA |                |                |              |          |                     |               |  |  |
|-----------------|----------------------------------------|--------------|--------------|----------------|----------------|--------------|----------|---------------------|---------------|--|--|
| FORMULÁRIO DE   |                                        | G.T.J        | ADICIONAL LI | OCAL DE EXER   | ICICIO / ATEST | TADO DE FREG | UÉNCIA   |                     | 1/            |  |  |
|                 |                                        |              | DEM          | TIRCACÃO DA U  | NIDADE         |              |          |                     |               |  |  |
|                 |                                        |              | SECR         | ETARIA DA ED   | UCAÇÃO         |              |          |                     |               |  |  |
| DRIETORIA DE BR | 10                                     |              |              |                |                |              |          | UCD :               |               |  |  |
| OCCULTORNOM     | NAÇÃO:                                 |              |              |                |                | AUNICÍPIO :  |          |                     |               |  |  |
| muziçilo:       | tuzkojko: SERVIDORES DO Q.A.E. / Q.S.E |              |              |                |                |              |          |                     | MÉSIANO REF.: |  |  |
|                 |                                        |              | IDEX         | mencação do se | RVDOR          |              |          |                     |               |  |  |
| 12 RAPIEZ       |                                        |              |              |                |                |              |          |                     |               |  |  |
| 1018            |                                        |              |              | CARD           | anunçika.      |              |          |                     |               |  |  |
|                 |                                        |              | 04           | COS PARA PAGAS | elerro         |              |          |                     |               |  |  |
| A.P.            | ANTIN CHI                              | 9.1          | 8-105        |                | 0.1.828        |              | ADICIC   | AN LOCAL DE REROIDO |               |  |  |
|                 |                                        |              |              |                |                |              |          |                     |               |  |  |
|                 | Macua                                  | 904          |              |                |                |              | 94       |                     |               |  |  |
| MEMAND          | COMPAREMENTO                           | PALTA DA     | TRANSPORTS   | GRAL           | GRAR.          | GAAB/GAB     | ALS      | 0.7.8125            | 0.1.8 205     |  |  |
|                 |                                        |              |              |                |                |              |          |                     |               |  |  |
|                 | en agle                                |              |              |                |                |              |          |                     |               |  |  |
|                 |                                        | A00.00       | 408/2014     | ALCINE PELA VI | RADDADE DAS I  | NORMACINE.   | <u> </u> |                     |               |  |  |

#### 6. Procedimentos – Aulas eventuais rejeitadas no sistema informatizado

A rejeição do registro no sistema informatizado exige procedimento manual e encaminhamento do documento para a Secretaria da Fazenda.

6.1 Verificar processamento das digitações no PAEC – opção 15.5, anexar consultas desta opção junto ao formulário

6.2 Preencher todos os campos e, no campo Tipo de Aulas informar substituição docente eventual.

| ~ 9612               |         |                |       |                  |                                                                                                    | odla di        |                       |             |              |       |    |
|----------------------|---------|----------------|-------|------------------|----------------------------------------------------------------------------------------------------|----------------|-----------------------|-------------|--------------|-------|----|
|                      |         | 8.86           |       | to booking press | tata y associa                                                                                                    |                |                       | a. / sasy.s |              |       | 16 |
|                      |         |                |       | 41611            | TABIA                                                                                                    | 2.4            | EDUCA.                | 6 Å 0       |              |       |    |
| <b>CONTRACT</b>      | 0. DE 1 | Designed and a |       |                  |                                                                                                    |                |                       |             | 0.5.         |       |    |
| 060.10.              | / 2000  | conde-         |       |                  |                                                                                                    |                |                       |             | description- |       |    |
|                      |         |                |       |                  | 100000000                                                                                                    | ande en s      |                       |             |              |       |    |
|                      |         |                |       | 86/29/82         |                                                                                                    |                |                       |             |              |       |    |
| anarrado manado amos |         |                |       |                  |                                                                                                    | CANNORMA       | 0873A 1               |             |              |       |    |
|                      |         |                |       |                  | 34204                                                                                                    | AND PAGE       |                       |             |              |       |    |
| diay an              |         | B.1            |       | 1 concentração   | 10.01914                                                                                                    | 626            | SEPT-ETYMA            | 100         | 0.0.8.4      |       |    |
| 101/100              | PR      | TIPO DE        | AULAS |                  |                                                                                                    |                |                       |             |              |       |    |
|                      |         | 12.2.12        |       |                  |                                                                                                    | 8° A           | 8°.                   |             | antes adat   |       | -  |
|                      | I 1     | -              |       |                  | -                                                                                                    | 8.8.6.         |                       | 100.0       |              | 10.00 |    |
|                      |         |                |       |                  |                                                                                                    |                |                       |             |              |       |    |
|                      |         |                |       |                  | Devictor                                                                                                    | <b>No 10 6</b> | ALC: NO.              |             |              |       |    |
| 84/27                | - 63    | ALC: NO        |       | Billion .        | MARY - ADART                                                                                                    | THE R. LOW     | Read                  | 86,07       | · Carton     |       |    |
|                      |         |                | +     |                  |                                                                                                    |                |                       |             |              |       |    |
|                      |         |                | 1     |                  |                                                                                                    |                |                       |             |              |       |    |
|                      |         |                | 1     |                  |                                                                                                    |                |                       |             |              |       |    |
|                      |         |                | 1     |                  |                                                                                                    |                |                       |             |              |       |    |
|                      |         |                | 1     |                  |                                                                                                    |                |                       |             |              |       |    |
|                      |         |                |       |                  |                                                                                                    |                |                       |             |              |       |    |
|                      |         |                |       | ALC: NO.         |                                                                                                    | -              | STATISTICS IN COMPANY |             |              |       |    |
|                      |         |                |       |                  | And Address of the Party of the Party of the |                |                       |             |              |       |    |

## 7. Procedimento para alteração de dados pessoais e funcionais

**7.1.** Encaminhar à DSD sempre que houver alteração de dados pessoais e funcionais do servidor.

ITENS: 01, 04, 07, 08, 10, 11, 12, 21 - ANEXAR CÓPIA DOS DOCUMENTOS COMPROBATÓRIOS. ITENS: 14, 15, 16 - ANEXAR B.C.S. SE DOCENTE COM REDUÇÃO DE CARGA OU PERDA DE VANTAGENS

Para preenchimento referente aos itens 14, 15 e 16, na parte superior informar os dados da última UA do servidor e, embaixo, preencher os dados da UA atual.

| CARLING SA                 |                                 |                              | 02         |
|----------------------------|---------------------------------|------------------------------|------------|
| ALTERAÇÃO DE D             | ADOS PESSONIS E PUNC            | IONAIS DE SERVIDOR           | 02         |
|                            | PROCURADORIA GERAL              | DO ESTADO                    |            |
|                            |                                 |                              |            |
| обо цал реномикарар        |                                 |                              |            |
| euxidino.                  |                                 | MEMORER                      | UCD.       |
|                            | DESTRUCTION OF T                | AND ON COMPANY               |            |
| 80.                        | RAPHER                          | CAT                          | BOORA :    |
| NOWR                       |                                 |                              |            |
| classes and a              |                                 |                              |            |
|                            | CADOS A SERIE ALT               | RADOR                        |            |
| H-8448                     | 00 - BATURALDADE                | 17 - DECIPUKA                |            |
| CO- HOME (MERVIDOR)        | 10 - CONTA BANCÁRA              | 18-QUALIFICAÇ                | io.        |
| 40 - HOME (MAR)            | H - DATA DE MARCINE             | 10-8048 (%)                  |            |
| M-CRA                      | C - INCAL NO BERV POR           | 30-8404008                   |            |
| SE - BETADO CIVIL          | 13 - AND DO 1* BUPARD           | D 21-PLEPAR                  |            |
| SE - ERCOLARDADE           | 4 - ALTERAÇÃO U.A.              | 22 - "62" de 160             | CAPTION OF |
| er - calleo                | HI- TAXAFERENCA                 |                              |            |
| DI I CATRONIA              | 11.100000                       |                              |            |
| Teld.                      |                                 |                              |            |
| TEM                        |                                 |                              |            |
| TEM                        |                                 |                              |            |
| TEM                        |                                 |                              |            |
| TEM                        |                                 |                              |            |
| 15.00                      |                                 |                              |            |
|                            |                                 |                              |            |
|                            |                                 |                              |            |
| CÓD.UA./ DEH               | okowek.                         |                              |            |
| A PARTICIDE                | : 0.0.8.:                       |                              |            |
|                            | 31 - Avenue Conversion poor and | NO DOCTOR DOCTOR             |            |
| THE SEAL OF A PROPERTY AND | C.R. M. GOODINE CON MIDUCAD DI  | CARGA OU PERCA DE VARTA SENS |            |
|                            | THE OWNER WATCHING THE AVE      | and the second second second |            |
| ABBURN PLA                 |                                 |                              |            |
| LOCAL:                     |                                 |                              |            |

8. Procedimento para substituição eventual de GOE

8.1 Encaminhar formulário 13 devidamente preenchido juntamente com a publicação em DOE da grade de substituição vigente.

| GOVERNO DO ESTADO DE SÃO PAULO                                                                                                    |                           |
|----------------------------------------------------------------------------------------------------|---------------------------|
| SECRETARIA DE ESTADO DOS NEGÓCIOS DA FAZENDA                                                                                                    |                           |
| COORDENAÇÃO DA ADMINISTRAÇÃO FINANCEIRA                                                                                                    |                           |
| DEPARTAMENTO DE DESPESA DE PESSOAL                                                                                                    |                           |
| SUBSTITUIÇÃO EVENTUAL (EXCETO QUADRO DO MAGISTÉRIO) 13                                                                                                    | Estes campos deverão      |
| ENTIFICAÇÃO DA UNICACIÓN<br>ENCONTRADA DA EDUICACIÓN                                                                                                    |                           |
| :                                                                                                    | ser preenchidos,          |
| CÓD.UADENOMINAÇÃO: UCD:                                                                                                    | de acordo com             |
| MUNICIPIO: MIDIANO REF.:                                                                                                    | o demonstrativo           |
| IDENTIFICAÇÃO DO SUBITITUTO                                                                                                    | de en en en en de         |
| RG: RS/PV/D:                                                                                                    | de pagamento do           |
| NONE:                                                                                                    | substituto e substituído. |
| CARGONDAD:                                                                                                    | 1                         |
| Patronena. Patronena anterna ina                                                                                                    | DOT de sublimente de      |
| RO: NOME:                                                                                                    | DOE da publicação da      |
| MOTIVO DO IMPEDMENTO: 🧲 DOIL: 🧲                                                                                                    | Escala de Substitução     |
| ALCOR PARA PAGAMENTO                                                                                                    |                           |
| TPO DE SUBSTITUIÇÃO                                                                                                    |                           |
| DENOMINAÇÃO DO CANDO CODICANDO PADALES EVELTIMAS UNIVERSAS UNIVERSAS                                                                                                    | Informar o código da      |
| PERIODO DA SUBSTITUÇÃO (PERIODA SUBSTITUÇÃO (PERIODO DA SUBSTITUÇÃO (PERIODA SUBSTITUÇÃO (PERIODA SUBSTITUCIÓN (PERIODA SUBSTITUCIÓN (PERIODA SUBSTITUCIÓN SUBSTITUCIÓN (PERIODA SUBSTITUCIÓN (PERIODA SUBSTITUCIÓN SUBSTITUCI | sup LIA                   |
| DE ATE CTORINORM DE ATE CTORINORME                                                                                                    | Sua OA                    |
|                                                                                                    |                           |
|                                                                                                    | Informat a mativa da      |
|                                                                                                    | informar o mouvo do       |
|                                                                                                    | impedimento. Ex: férias,  |
| OF THE PERCENDERAL BRALIEROADE BROKENTCA GRATIFICACIO/OUTROS                                                                                                    | licença-prêmio, etc.      |
|                                                                                                    | (período superior a 15    |
| BERVIÇO EXTRAORDINANDO> PUBLICAÇÃO D.O.E.                                                                                                    | dias)                     |
| GRATINGACKO DENGRIFIEG. GOGIFIEG. PERCIN JORNANA<br>PRO LABORE                                                                                                    |                           |
| SRATHCACED DENORFED. 000.FEG. 000.FEG.                                                                                                    |                           |
| ASSUMO PLENA RESPONSABILIDADE PELA VERACIDADE DAS INFORMAÇÕES                                                                                                    | Tipo de substituição:     |
| LOON                                                                                                    | Observar a situação do    |
| DATA 14880014                                                                                                    | substituído que poderá    |
| ASSINGTOR OF REPORT                                                                                                    | ser pro labore ou titular |
|                                                                                                    | de cargo.                 |
| DOMESE - EGANE NAZEKOA                                                                                                    | ac carpor                 |
|                                                                                                    |                           |

## 9. Procedimento para substituição - Vice-Diretor

Encaminhar formulário 14 devidamente preenchido para a situação juntamente com a publicação em DOE do ato de designação como vice-diretor de escola, por substituição e Portaria de Designação:

9.1. Período de substituição Exemplo: de 21/10 a 31/10 ==> quantidade de dias = 11 dias

9.2. Verificar o valor recebido em horas-aula no demonstrativo de pagamento do substituto.

9.3. Somar jornada + carga suplementar (120 + 65 EF) = 185 horas- -aula Como Vice-Diretor recebe por 200 horas-aula, subtrair 200-185 = 15 horas-aula. No caso, o substituto faz jus a receber 11 dias (logo, o cálculo será: dividir 15 horas-aula por 30 dias, multiplicar pelo total dos dias trabalhados, que foram 11, e a diferença a receber será de 5 horas-aula).

9.4. Somente preencher os campos P/R se houver pagamento ou reposição de GTCN ou ALE.9.5. No campo "Período do Impedimento" deve ser computado o período total do impedimento. No exemplo acima: de 21/10 a 19/11.

Atenção: No caso acima, fazer um formulário para o mês de outubro e outro para o mês de novembro.

| основно во витело се Аб<br>жилитали на витело се Аб<br>сосевени(до са ланитите<br>изматилисто се селения)<br>изматитиција учиница<br>и визитиција<br>и изматитиција<br>и измати<br>и визитиција<br>ос и визиска<br>и визитиција<br>ос и визиска<br>и визиска<br>основна на визио;<br>об. та, такаспаса)<br>изматите<br>основна на визио;<br>об. та, такаспаса) | PARLO<br>HEROCIOS DA PADRO<br>HEROCIOS DA PADRO<br>LOS PERSONAL<br>ZUNCHO DO MARISTÉ<br>DODO DO MARISTÉ<br>DODO DO MARISTÉ<br>DO DO MUNITIVIO | 24.<br>REO<br>A Ç Â O<br>Ada/240 14 | 0051                 | 14      | Preencher de acordo<br>com os dados do<br>demonstrativo<br>de pagamento do |
|----------------------------------------------------------------------------------------------------|----------------------------------------------------------------------------------------------------|-------------------------------------|----------------------|---------|----------------------------------------------------------------------------|
| 80.                                                                                                    | 34/99/82                                                                                                    |                                     |                      |         | substituto                                                                 |
| ROME :<br>CARGO/RESELSE ARTICOADE<br>DISER TO SU                                                                                                    | ção po assestantino                                                                                                    | n.13                                | /stva                | 2080624 | Preencher de acordo<br>com os dados do                                     |
| 50: P36:                                                                                                    |                                                                                                    |                                     |                      |         | demonstrativo                                                              |
| NOTIVO DO TADESTADIRO:                                                                                                    |                                                                                                    | 24                                  |                      |         | de pagamento do                                                            |
| 54046                                                                                                    | Data, Dugadario                                                                                                    |                                     |                      |         | de pagamento do                                                            |
| TIPO DE SUBSTITUIÇÃO                                                                                                    | 1 000100                                                                                                    | miclor ( )                          | 10 M                 | 10X     | substituído. Sempre                                                        |
| TIPO DE SUBSTITUIÇÃO<br>TIPO DE SUBSTITUIÇÃO: CARCO VACO                                                                                                    | nza                                                                                                    | vetvez soar                         | 1. 1. 1.<br>1. 1. 1. | - X -   | o DOE da Portaria de<br>Designação.                                        |
| TIPO DE SUBSTITUIÇÃO: PRO IA BORE<br>TIPO DE SUBSTITUIÇÃO: TITULAR DE CARCO<br>TIPO DE SUBSTITUIÇÃO: POSTO DE TRABALH                                                                                                    | •                                                                                                    |                                     |                      | 1.4     | Tipo de Substituição:<br>Vice-Diretor=Posto de<br>Trabalho.                |
|                                                                                                    |                                                                                                    |                                     |                      |         | Atoncho: A Esixa/Nivel                                                     |
| PERSONO DA ADRADUCIÓNO QUE                                                                                                    | 2014 0921                                                                                                    | 2/2                                 | 1.1.8                | 2/2     | substitute days set rans.                                                  |
| DE ARE DEM                                                                                                    | KORAN                                                                                                    |                                     |                      |         | tida no campo Cargo/                                                       |
|                                                                                                    |                                                                                                    |                                     |                      | L       | Funcão Atividade-                                                          |
| AREATOD EXTRACED DEALERS : CH                                                                                                    |                                                                                                    | 300 W D. 0.                         |                      |         | Substituido                                                                |
| diamantanticação<br>namantanticação                                                                                                    |                                                                                                    | 000.                                | . <b>1</b> . g.      |         | Jornada: Deixar em branco                                                  |
| AND DUDA TERMENTIN                                                                                                    | AND CONCERNINGS                                                                                                    | 100000-0000                         |                      |         | LLA: em que ocorrer: a                                                     |
| LOGL:                                                                                                    |                                                                                                    |                                     |                      |         | substituição                                                               |

10. Procedimento – Diretor de Escola

| ACTIVING DO RETADO DE RÃO PARTO                                                                                                    |                                                            |
|----------------------------------------------------------------------------------------------------|------------------------------------------------------------|
| DEPARTMENTO DE DESPESA DE PESSOAL                                                                                                    | Preencher de acordo                                        |
| SUBSTITUIÇÃO EVENTUAL GUADRO DO MARISTÊRIO 14                                                                                                    | com os dados do                                            |
| INSTITUÇÃO IA UNITAZE<br>SECRETARIA DA EDUCAÇÃO                                                                                                    | demonstrativo                                              |
| DIREGORIA DE ENUIDO:                                                                                                    | de pagamento do                                            |
| ເຫັດ ເພາະອາດແລະຊຸລະ.                                                                                                    | substituto                                                 |
| Mantetreo: Martine age. :                                                                                                    |                                                            |
| TRAVIFICAÇÃO DO ADMITINTO                                                                                                    | Faixa nível do                                             |
| 30: 34/W/E2:                                                                                                    | substituído                                                |
|                                                                                                    | substituido                                                |
|                                                                                                    | Preencher de acordo                                        |
| TERTIFICASE SO ERETTIDO                                                                                                    | Preencher de acordo                                        |
|                                                                                                    | com os dados do                                            |
| DADAE SADA DADAEDITO                                                                                                    | demonstrativo                                              |
| TIPO DE SUBSTITUIÇÃO à contratoritução: ( ) "a" as atas                                                                                                    | de pagamento do                                            |
| case, racia arrente - anerreta                                                                                                    | substituído. Sempre                                        |
|                                                                                                    | o DOE da Escala de                                         |
|                                                                                                    | Substituicão                                               |
| TIRO DE SUBSTITUIÇÃO, TITUIAR DE CARCO                                                                                                    | Substituição.                                              |
|                                                                                                    | Faixa Nível sempre o<br>inicial de Diretor de<br>Escola    |
| Statuto na sussementido Qena (ena (stata) Operation (stata) Operation (stata) Operate) Operation (stata)                                                                                                    | Tipo de Substituição:<br>Vice-Diretor=Posto de<br>Trabalho |
| ARENTOD ENTRADEDIDATO: OTRATTACE DE NORAS: FUELTADO NO D. O. R.                                                                                                    | Tabano.                                                    |
| 84477702(b)<br>1886/110-0<br>1886/110-0                                                                                                    | Jornada: Completa                                          |
| Addition and contrasting of the second                                                                                                    |                                                            |
| AGENE FARM RATE FARM RATE AND A THE WAY THAT AN AND THE AND THE AGENERATION AND A THE AGENERATION AND AGENERATION AND A THE AGENERATION AND A THE AGENERATION AND A THE AGENERATION AND A THE AGENERATION AND A THE AGENERAT | UA: em que ocorreu a<br>substituição                       |

10.1. Período de substituição: Exemplo: de 21/10 a 31/10 ==> quantidade de dias = 11 dias.

10.2. Preencher o campo GTCN se houver com o limite de 120 horas.

10.2.1. Se houver Adicional Local de Exercício – ALE: digitar "S"

10.3. Adicional de Transporte digitar "S"

Atenção: Seguindo exemplo anterior, o campo impedimento deve ser preenchido pela totalidade do período e, havendo mais do que um mês envolvido, deve ser feito um formulário para cada mês de substituição.

**Obs.:** este formulário só é processado para fins de pagamento após a publicação em DOE da concessão da GGE ao interessado, pelo período substituído.

## 11. Designações

11.1. Vice-Diretor de Escola período aberto:

11.1.1. Uma via da Portaria de Designação e Formulário 17 para implantar GTCN /ALE, se for o caso.

11.2. Vice-Diretor de Escola período fechado (substituição):

11.2.1. Uma via da Portaria de Designação e Formulário 14 assinado pelo Diretor de Escola.

11.2.2. Elaborar o Formulário 14 para cada mês da substituição, pagando somente a diferença de carga horária, GTCN e ALE.

11.4. Professor Coordenador (inclusive PCAE):

11.4.1. Uma via da Portaria de Designação e Formulário 17, com implantação de GTCN e ALE caso faça jus, e consulta funcional / afastamento.

### **12.** Implantação/Alteração de GTCN/ALE:

12.1. Formulário 17 para o QM;

12.2. Formulário 15 para o QAE/QSE, respeitando os limites e consultas PAEC – 2.2 e/ou 2.1 – frequência.

| Cargo/Função                  | Máximo de GTCN | ALE |
|-------------------------------|----------------|-----|
| Diretor de Escola             | 120            | 30  |
| Vice-Diretor de Escola        | 100            | 200 |
| Professor Coordenador         | 100            | 200 |
| Secretário de Escola          | 92             | 30  |
| Agente de Organização Escolar | 92             | 30  |
| Agente de Serviço Escolar     | 92             | 30  |
| QSE                           | 92             | 00  |